## **Member Self-Service Portal Enrollment – Divorce**

Important: Employees must notify the EUTF when a dependent(s) becomes ineligible timely. Divorces reported over sixty (60) days from the divorce date will be processed prospectively based on submittal date and the employee shall be responsible for the employer portion of premiums paid toward the ineligible dependent.

1. Once you've registered and logged into the Member Self-Service Portal, you'll be directed to the home page. Click View Detail under Life Events.

| ACCESSIBILITY VIEW |                                                   |                                                                      |                      | My Employments сомми    | NICATION CENTER NOTIFICATIONS MY ACCOUNT CONTACT US LOGOUT |
|--------------------|---------------------------------------------------|----------------------------------------------------------------------|----------------------|-------------------------|------------------------------------------------------------|
|                    | HI MICKEY                                         |                                                                      |                      |                         |                                                            |
|                    | Home                                              |                                                                      |                      |                         |                                                            |
|                    |                                                   | MICKEY, here                                                         | e are some thing     | gs you need to do next: |                                                            |
|                    |                                                   |                                                                      |                      |                         |                                                            |
|                    |                                                   |                                                                      | UPDATE YOUR          | IMAIL                   |                                                            |
|                    | TOOLS                                             |                                                                      |                      |                         |                                                            |
|                    | MY BENEFITS<br>\$32.28<br>YOUR TOTAL PER-PAY COST | \$32.28 \$0.00<br>YOUR PRETAX PER-PATYOUR POS<br>DEDUCTIONS DEDUCTIO | T. TAX PEN-PAY<br>NS | LIFE EVENTS             |                                                            |
|                    | Benefitz                                          | Coverage Options                                                     | Coverage Details     |                         |                                                            |
|                    | Medical                                           | EUTE PPO HIMSA<br>Medical (75/25) w/<br>Chira                        | Seff                 |                         |                                                            |
|                    | Prescription Drug                                 | EUTE PPO Prescription<br>Drug (75/25) - CVS                          | Sef                  |                         |                                                            |
|                    | Dental                                            | EUTF Dental                                                          | Set                  | View details            |                                                            |
|                    | Valon                                             | EUTE Vision                                                          | Self                 |                         |                                                            |
|                    | Premium Conversion Plan                           | Enrolled                                                             | Enrolled             |                         |                                                            |
|                    | View Benefits Selections                          |                                                                      | Quick Actions        |                         |                                                            |

2. Click Start> in the Divorce (Including Civil Union Partner) row.

| ACCESSIBILITY VIEW |                                                                                                    |                                                                    | COMMUNICATION CENTER NOTIFICATIONS MY ACCOUNT CONTACT US | acou |
|--------------------|----------------------------------------------------------------------------------------------------|--------------------------------------------------------------------|----------------------------------------------------------|------|
| Home               |                                                                                                    |                                                                    |                                                          | ۲    |
|                    | Enroll & Make Chan                                                                                                    | ges                                                                |                                                          |      |
|                    | UPDATE YOUR COVERAGE<br>To make changes to your current selections and/or person<br>your changes within a certain time period.<br>EVENTS | al information, choose the applicable link from the table. In some | cases, you may need to make                              |      |
|                    | Description                                                                                                    | Eligibility Period                                                 | Actions                                                  |      |
|                    | Life Event                                                                                                    |                                                                    |                                                          |      |
|                    | Disenroll due to Enrollment in Other Coverage                                                                                            | 45 days before and 45 days after the event date                    | Start>                                                   |      |
|                    | Disenroll due to Enrollment in Medicaid Coverage                                                                                         | 60 days before and 60 days after the event date                    | Start >                                                  |      |
|                    | Adoption                                                                                                    | 45 days of the event date                                          | Start>                                                   |      |
|                    | Birth                                                                                                    | 180 days of the event date                                         | Start >                                                  |      |
|                    | Death of Dependent                                                                                                    | 730 days of the event date                                         | Start >                                                  |      |
|                    | Dependent is No Longer a Full-time Student                                                                                               | 45 days of the event date                                          | Start >                                                  |      |
|                    | Divorce (Including Civil Union Partner)                                                                                                  | 730 days of the event date                                         | Start >                                                  |      |
|                    | Guardianship                                                                                                    | 45 days of the event date                                          | Start>                                                   |      |
|                    | Leave of Absence Without Pay                                                                                                    | 45 days of the event date                                          | Start>                                                   |      |
|                    | Legal Separation                                                                                                    | 730 days of the event date                                         | Start>                                                   |      |
|                    | Loss of Coverage                                                                                                    | 45 days before and 45 days after the event date                    | Start >                                                  |      |
|                    | Loss of Medicaid Coverage                                                                                                    | 60 days before and 60 days after the event date                    | Start >                                                  |      |
|                    | Military Leave of Absence Without Pay                                                                                                    | 45 days of the event date                                          | Start>                                                   |      |
|                    | Manuki Elizikin Etudaret                                                                                                    | AE down of the second date.                                        | CENTEN .                                                 |      |

3. Enter divorce date then click Continue.

| ACCESSION FOR THE PARTY AND A |                                                                                                    | 🧃 с саныланс                                                                                                    |                                |
|-------------------------------|----------------------------------------------------------------------------------------------------|----------------------------------------------------------------------------------------------------|--------------------------------|
| Home                          |                                                                                                    |                                                                                                    | Divorce (Including Civil Union |
|                               |                                                                                                    |                                                                                                    | Partner)                       |
|                               | Enroll & Make Change                                                                                        | The time limit within which you may make your changes as a result<br>of Divorce (including Civil Union Partner) is <b>730 days of the event</b><br>date.                                                                                                    |                                |
|                               | UPDATE YOUR COVERAGE                                                                                        |                                                                                                    | ENTER THE EVENT DATE*          |
|                               | To make changes to your current selections and/or personal in<br>your changes within a certain time period. | 12 05 2023                                                                                                    |                                |
|                               | EVENTS                                                                                                    | N                                                                                                    |                                |
|                               | Description                                                                                                 | Eligibility Period                                                                                                    | Continue                       |
|                               | Life Event                                                                                                  |                                                                                                    |                                |
|                               | Diservicel due to Envolument in Other Coverage                                                              | 45 days before and 45 days after the event date Start )                                                                                                    |                                |
|                               |                                                                                                    | 60 days before and 60 days after the event date Start )                                                                                                    |                                |
|                               |                                                                                                    | 45 days of the event date Start)                                                                                                    |                                |
|                               |                                                                                                    | 180 days of the event date Start )                                                                                                    |                                |
|                               | Death of Dependent                                                                                          | 730 days of the event date Start)                                                                                                    |                                |
|                               |                                                                                                    | 45 days of the event date Start )                                                                                                    |                                |
|                               |                                                                                                    | 730 days of the event date Start.                                                                                                    |                                |
|                               |                                                                                                    | +5 days of the event date Start)                                                                                                    |                                |
|                               | Leave of Absence Without Pay                                                                                | 45 days of the event date Start)                                                                                                    |                                |
|                               | Legal Separation                                                                                            | 730 days of the event date Start )                                                                                                    |                                |
|                               |                                                                                                    | 45 days before and 45 days after the event date Start)                                                                                                    |                                |
|                               |                                                                                                    | 60 days before and 60 days after the event date Start )                                                                                                    |                                |
|                               | Military Leave of Absence Without Pay                                                                       | 45 days of the event date Start)                                                                                                    |                                |
|                               | Read Problem States                                                                                         | At the state state the state of the state of |                                |

4. Under spouse, relationship status is changed to "Former Spouse". Click Next to continue.

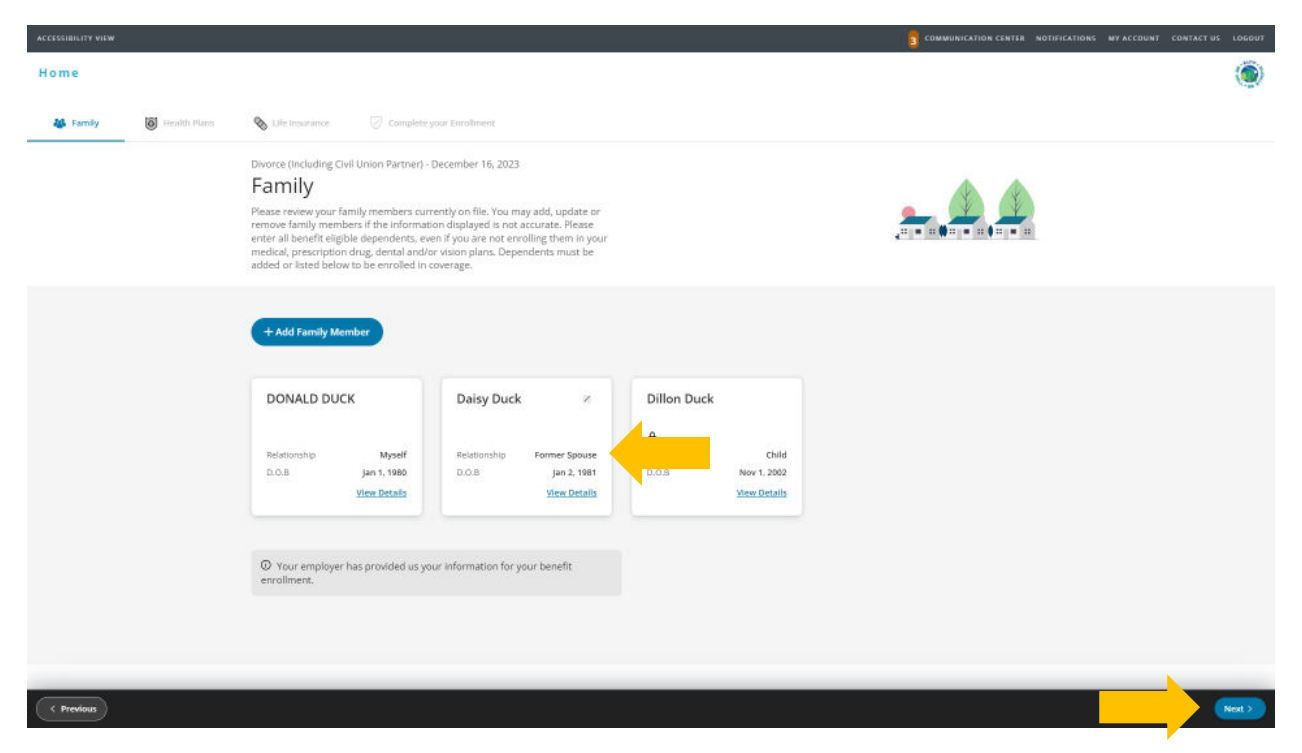

5. Review health plans. Former spouse has a slash next to their name and is marked ineligible and no longer enrolled in the plan. The cost listed for each plan is per pay period. Click Next to continue.

| ACCESSIBILITY VIEW |                |                                                                                                    |                                                                                                    |                                                           |                                                                                                    | 5                                                                                               |                                                                                                    | ATIONS MY ACCOUNT CONTACT US LOGOUT |
|--------------------|----------------|----------------------------------------------------------------------------------------------------|----------------------------------------------------------------------------------------------------|-----------------------------------------------------------|----------------------------------------------------------------------------------------------------|-------------------------------------------------------------------------------------------------|----------------------------------------------------------------------------------------------------|-------------------------------------|
| Home               |                |                                                                                                    |                                                                                                    |                                                           |                                                                                                    |                                                                                                 |                                                                                                    | ۲                                   |
| 🎎 Family           | 😈 Health Plans | Stile Insurance 🛛 🖓 Com                                                                                                    | olete your Enrollment                                                                                                    |                                                           |                                                                                                    |                                                                                                 |                                                                                                    |                                     |
|                    |                | Divorce Encluding Civil Union Partne                                                                                                    | r) - December 16, 2023                                                                                                    |                                                           |                                                                                                    |                                                                                                 | Ċ                                                                                                    |                                     |
|                    |                | Medical Prescription 0                                                                                                    | Drug Dental                                                                                                    | Vision                                                    |                                                                                                    |                                                                                                 |                                                                                                    |                                     |
|                    |                | Important Information     Medical     Ischnevkloge that I have read, un     binding arbitration and give up our     membership in delivery of services     Here | derstood, and agree to the Kaiser Fou<br>constitutional rights to a jury trial for<br>or items. By clicking submit 1 underst | ndation Health F<br>rany claims agai<br>and this action s | Han arbitration agreement. I, on behaif of<br>not Kaiser and its health care providers for<br>erves as my electronic signature of agree | myself, my heirs, relatives, ar<br>aliged violation of any duty<br>ment. Complete copy of the A | id enrolled dependents, agree to,<br>arising out of or related to<br>foltration Agreement is available |                                     |
|                    |                | Medical  Select who is covered  Donald DUCK  Donald DUCK  Daty Duck  Dity Duck  Crus  Dilan Duck  Crus                                                          | EUTF HMO Kaiser<br>Standard Medical<br>(Including Rx) w/<br>Chiro<br>\$60.75<br>per pay                                      | 0                                                         | Scrutt down                                                                                                    |                                                                                                 |                                                                                                    |                                     |
| < Previous         |                | Cos<br>\$68                                                                                                    | t per pay period:<br>1.75                                                                                                    | S see                                                     | Employer cost per pay period:<br>\$560.80                                                                                               |                                                                                                 |                                                                                                    |                                     |

6. The prescription drug plan is bundled with the medical plan. Kaiser Permanente prescription drug coverage is included in the medical plan cost. No action is needed on this screen. Click Next to continue.

| ACCESSIBILITY VIEW |              |                                                                                                    | S COMMUNICATION CENTER NOTIFICATIONS MY ACCOUNT CONTACT US LOGOUT |
|--------------------|--------------|----------------------------------------------------------------------------------------------------|-------------------------------------------------------------------|
| Home               |              |                                                                                                    | ۲                                                                 |
| 👪 Family           | Health Plans | 🗞 Life Insurance 😔 Complete your Enrollment                                                                                                    |                                                                   |
|                    |              | Divorce finduding Civil Union Partner) - December 16, 2023<br>Health Plans                                                                                                    | Ċ                                                                 |
|                    |              | Medical Prescription Drug Dental Vision                                                                                                    |                                                                   |
|                    |              | Important Information     Prescription Drug Kater Non-Medicare and Medicare medical plans include Prescription Drugs. You cannot enroll in the EUTE PPD Prescription Drug Plan.  Prescription Drug |                                                                   |
|                    |              | resciption or ag                                                                                                    |                                                                   |
|                    |              | Prescription Drug                                                                                                    |                                                                   |
|                    |              | \$0<br>per pay                                                                                                    |                                                                   |
|                    |              | No Coverage<br>Option                                                                                                    |                                                                   |
|                    |              | No Coverage<br>Category                                                                                                    |                                                                   |
| < Previous         |              | Cost per pay period:<br>568.75 Employer cost per pay period:<br>5560.80<br>Soce all benefits and costs                                                                                             |                                                                   |

7. Review **dental** plan enrollment. Former spouse has a slash next to their name and is marked ineligible and no longer enrolled in the plan. Click **Next** to continue.

| ACCESSIBILITY VIEW |                |                                                                                                    | COMMUNICATION CENTER NOTIFICATIONS MY ACCOUNT CONTACT US LOGOUT |
|--------------------|----------------|----------------------------------------------------------------------------------------------------|-----------------------------------------------------------------|
| Home               |                |                                                                                                    | ۲                                                               |
| 👪 Family           | 😈 Health Plans | 🗞 Life tresurance 😔 Complete your Enrollment                                                                 |                                                                 |
|                    |                | Divorce (Including Civil Union Partner) - December 16, 2023<br>Health Plans                                  |                                                                 |
|                    |                | Dental                                                                                                    |                                                                 |
|                    |                | Select who is covered<br>bonkla Duck<br>wyper<br>Dainy Duck<br>pref pay<br>Dillin Duck<br>Critica<br>Critica |                                                                 |
|                    |                | S Back to top                                                                                                |                                                                 |
| < Previous         |                | Cost per pay period:<br>568.75 Employer cost per pay period:<br>569.89<br>See all benefits and costs         |                                                                 |

8. Review vision plan enrollment. Former spouse has a slash next to their name and is marked ineligible and no longer enrolled in the plan. Click Next to continue.

| ACCESSIBILITY VIEW |                |                                                         |                                                 |                                                                                         | COMMUNICATION CENTER NOTIFICATIONS MY ACCOUNT CONTACT US LOGOUT |
|--------------------|----------------|---------------------------------------------------------|-------------------------------------------------|-----------------------------------------------------------------------------------------|-----------------------------------------------------------------|
| Home               |                |                                                         |                                                 |                                                                                         | ۲                                                               |
| 👪 Family           | 😈 Health Plans | 🗞 Life Insurance 🛛                                      | Complete your Enrollment                        |                                                                                         |                                                                 |
|                    |                | Divorce (including Civil Union P<br>Health Plans        | artner) - December 16, 2023<br>2000 Drug Dental | Vision                                                                                  | Ċ                                                               |
|                    |                | Vision                                                  |                                                 |                                                                                         |                                                                 |
|                    |                | Select who is covered                                   | EUTF Vision                                     | •                                                                                       |                                                                 |
|                    |                | Dailsy buck     Former Spouse     Dillon Duck     Child | <b>\$0.84</b><br>per pay                        |                                                                                         |                                                                 |
|                    |                |                                                         |                                                 |                                                                                         |                                                                 |
|                    |                |                                                         |                                                 | 💮 Back to top                                                                           |                                                                 |
| < Previous         |                |                                                         | Cost per pay period:<br>\$68.75                 | Employer cost per pay period:<br><b>\$560.80</b><br>© <u>See all benefits and costs</u> |                                                                 |

- 9. For State and County of Maui employees, review premium conversion plan selection then click Next. All other employees, skip to step 10.
- 10. Review life insurance enrollment then click Next.
- 11. Review enrollment changes, cost summary and terms and conditions. If you agree to the terms and conditions, check the box next to "I agree to the terms and conditions" and then click Complete Enrollment.
- 12. Your enrollment request has been submitted. Required supporting document(s) MUST be submitted within 45 days of the Divorce effective date and verified by the EUTF in order for your new elections to be finalized. However, it will be accepted regardless of when form is received. Click Home in the top left corner to upload required supporting documents.

## **Uploading Required Supporting Documents**

 Have your required supporting document(s) available in electronic format to upload. Submit page 1 and 2 of the divorce decree along with the signature page. From the homepage, click Upload Your Required Documents.

| ACCESSIBILITY VIEW      |                                                                                              |                                         |                                                                                                    | Z COMMUNICATION CENTER NOTIFICATIONS MY ACCOUNT CONTACT US LOGOUT |
|-------------------------|----------------------------------------------------------------------------------------------|-----------------------------------------|----------------------------------------------------------------------------------------------------|-------------------------------------------------------------------|
| STATE STATES            |                                                                                              | San San San San San San San San San San | State of the state of the state |                                                                   |
| Hi DOI                  | NALD                                                                                         |                                         |                                                                                                    | RUTA BUTA                                                         |
| Home                    |                                                                                              |                                         |                                                                                                    |                                                                   |
|                         | DONALD, he                                                                                   | re are some thi                         | ings you need to do next                                                                                                    |                                                                   |
|                         |                                                                                              | 8                                       | e 🦯                                                                                                    |                                                                   |
|                         | UPDAT                                                                                        | E YOUR EMAIL                            | UPLOAD YOUR REQUIRED                                                                                                    |                                                                   |
| TOOLS                   |                                                                                              |                                         |                                                                                                    |                                                                   |
| MY BE<br>\$93<br>Your t | NEFITS 50.00 593.39<br>7008 PRE-TAX PER-PATYOUR N<br>068DUCTIONS DEDUCT<br>OTAL PER-PAY COST | DIST-TAX PER-PAY                        | LIFE EVENTS                                                                                                    |                                                                   |
| Benefita                | Coverage Options                                                                             | Coverage Details                        |                                                                                                    |                                                                   |
| Medical                 | EUTF HMO Kalser<br>Standard Medical<br>(including Ro) w/ Chiro                               | Family                                  |                                                                                                    |                                                                   |
| Prescripcio             | on Drug. No Coverage                                                                         | No Coverage                             |                                                                                                    |                                                                   |
| Dential                 | EUTF Dental                                                                                  | Two Party                               | View details                                                                                                    |                                                                   |
| Vision                  | EUTFVIsion                                                                                   | Two Party                               |                                                                                                    |                                                                   |
| Life Intern             | ence EUTF Life Imurance                                                                      | \$33,770                                |                                                                                                    |                                                                   |
| View Ben                | efits Selections                                                                             | Quick Actions                           |                                                                                                    |                                                                   |

2. The Manage Your Forms and Documents screen opens. Click the Upload Documents option. The Upload Documents screen displays. To upload the document, click Upload.

| ACCESSIBILITY VIEW                                                                                   |                                                                                                    |                                                             |                                                                | COMMUNICATION CENTER NOTIFICATIONS MY ACCOU                              | NT CONTACT US LOGOUT |
|----------------------------------------------------------------------------------------------------|----------------------------------------------------------------------------------------------------|-------------------------------------------------------------|----------------------------------------------------------------|--------------------------------------------------------------------------|----------------------|
| Home                                                                                                 |                                                                                                    |                                                             |                                                                |                                                                          | ۲                    |
| Required Forms Realth Evidence                                                                       | Upload Documents                                                                                                    | Manage Your Form                                            | s & Documents                                                  | and the second                                                           |                      |
| This page lists the documents that you<br>appears in the list. For each required of<br>Document Name | ents<br>u are required to submit related to enrollment of<br>document, you can upload a file a maximum of f<br>Required for | ranges that you recently submitted. If a document to times. | nt is required more than once, it will appear in th<br>Details | he list as many times as it is required. You must upload it .<br>Actions | as many times as it  |
| Divorce Decree                                                                                       | Daisy Duck                                                                                                    | Not Received                                                |                                                                | Upiced                                                                   |                      |
|                                                                                                    |                                                                                                    |                                                             |                                                                |                                                                          |                      |

3. The Upload documents window opens. Click Choose File to upload your document.

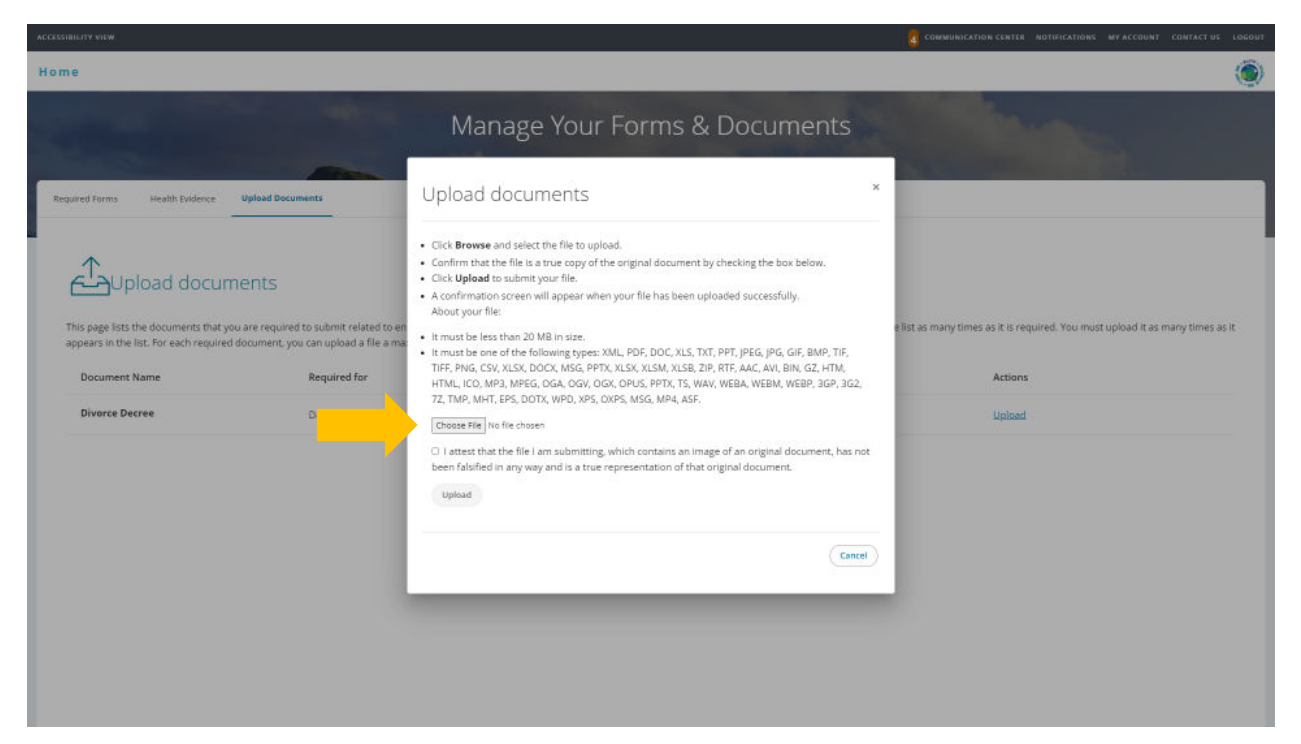

4. Locate your divorce decree file (pages 1 and 2 of divorce decree and signature page). Files cannot be password protected as EUTF will be unable to open the file. Password protected files will be rejected. Click **Open** to continue.

| Open Open                              |                   |                                                |        |       |                  |             | ×        |
|----------------------------------------|-------------------|------------------------------------------------|--------|-------|------------------|-------------|----------|
| $\leftarrow \rightarrow \lor \uparrow$ | = >               | Documents >                                    | $\sim$ | С     | Search Documents |             | <i>م</i> |
| Organize 🔻 Nev                         | w folder          |                                                |        |       | ≣                | •           | ?        |
| A Home                                 | 1.1               | Name                                           |        | Date  | modified         | Туре        |          |
|                                        | - 1               | Custom Office Templates                        |        | 11/3, | /2023 7:56 AM    | File folder |          |
| 🔚 Desktop                              | *                 | Documents                                      |        | 10/3  | 0/2023 4:02 PM   | File folder |          |
| 🛓 Downloads                            | *                 | Divorce Decree (Page 1 - 2 and Signature Page) |        | 11/1  | 5/2023 12:17 PM  | Adobe Acr   | obat D.  |
| Documents                              | *                 |                                                |        |       |                  |             |          |
| <b>Pictures</b>                        | *                 |                                                |        |       |                  |             |          |
| 🕑 Music                                | *                 |                                                |        |       |                  |             |          |
| 🕨 Videos                               | *                 |                                                |        |       |                  |             |          |
| November                               |                   |                                                | _      | _     |                  | I           |          |
| F                                      | ile <u>n</u> ame: | Divorce Decree (Page 1 - 2 and Signature Page) |        | ~     | Custom Files     |             | ~        |
|                                        |                   |                                                |        |       | <u>O</u> pen     | Cancel      |          |

5. The selected file's name displays on the Upload documents window. Read and click the Attest checkbox then click Upload to complete the process.

6. The Upload documents window confirms your successful upload. Click the Close button.

| ACCESSIBILITY VIEW                                                                                                    |                                                                                                    |                                                                                                  |
|----------------------------------------------------------------------------------------------------|----------------------------------------------------------------------------------------------------|--------------------------------------------------------------------------------------------------|
| Home                                                                                                    |                                                                                                    | ۲                                                                                                |
| Required Forms Health Evidence Upload Documents                                                                                                    | Manage Your Forms & Documents Upload documents *                                                                                                    |                                                                                                  |
| Description         Required for an interval           This page lats the documents that you are required to submit related to an operation in the lat. For each required document, you can upload a file a not           Document Name         Required for           Diverce Decree         Dairy Duck | You have successfully upload the following document: Divorce Decree (Page 1 - 2 and Signature Page) pdf.<br>We review documents within one to two business days of receiving them. Until we review a received document, it will have the status 'New'. Once we begin reviewing a document, its status status 'New'. You can uploaded the wong file, you can remove it or replace it with another file while it has the status 'New'. You can upload a file for each document you are required to submit a maximum of the times.<br>If we are not able to approve your document, the Benefits Administrator may notify you and ask you to submit again. The status of your document will change back to 'Not receiverf'.<br>If you have questions regarding the document approval process, contact the EUTE at (808) 586-7390. | e list as many times as it is required. You must upload it as many times as it Actions<br>Upload |

7. The Upload documents window displays the added document in the Details column.

|                                                                              |                                                                                                    |                                                 | <u>0</u> 0                                                    | DMMUNICATION CENTER NOTIFICATIONS MY ACCO     | DUNT CONTACT US LOGOUT |
|------------------------------------------------------------------------------|----------------------------------------------------------------------------------------------------|-------------------------------------------------|---------------------------------------------------------------|-----------------------------------------------|------------------------|
| Home                                                                         |                                                                                                    |                                                 |                                                               |                                               | ۲                      |
|                                                                              |                                                                                                    | Manage Your Form                                | is & Documents                                                |                                               |                        |
| Required Forms Health Evidence                                               | Upload Documents                                                                                       |                                                 |                                                               |                                               |                        |
| This page lists the documents that yo appears in the list. For each required | nents<br>ware required to submit related to enrollment<br>document, you can upload a file a maximum of | changes that you recently submitted. If a docum | ent is required more than once, it will appear in the list as | many times as it is required. You must upload | it as many times as it |
| Document Name                                                                | Required for                                                                                           | Status                                          | Details                                                       | Actions                                       |                        |
| Divorce Decree                                                               | Daisy Duck                                                                                             | New                                             | Added on Dec 13, 2023                                         | Replace   View                                |                        |
|                                                                              |                                                                                                    |                                                 |                                                               |                                               |                        |
|                                                                              |                                                                                                    |                                                 |                                                               |                                               |                        |
|                                                                              |                                                                                                    |                                                 |                                                               |                                               |                        |
|                                                                              |                                                                                                    |                                                 |                                                               |                                               |                        |
|                                                                              |                                                                                                    |                                                 |                                                               |                                               |                        |
|                                                                              |                                                                                                    |                                                 |                                                               |                                               |                        |
|                                                                              |                                                                                                    |                                                 |                                                               |                                               |                        |

8. Once you have submitted all required supporting documentation and it is approved by the EUTF, you will receive confirmation of enrollment.